# 1.GANGSKONFIGURASJON AV OPS-G på ActivPanel Nickel, Cobalt eller Titanum

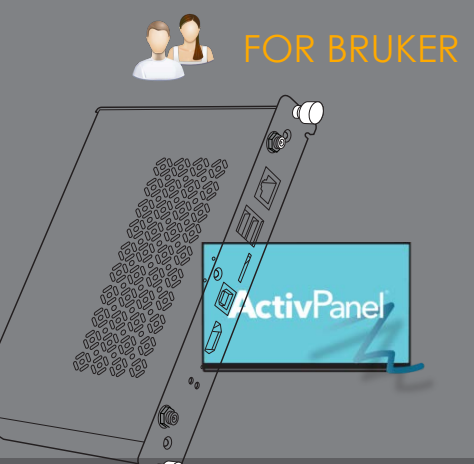

ActivConnect OPS-G er en modul som gir brukere av ActivPanel 7 Cobalt eller Titanum muligheten til å installere Google Play og dermed ha tilgang til **et ekstra stort utvalg av android-apper** på skjermen.

Denne enkle manualen viser konfigurasjon av ActivConnect OPS-G på en ActivPanel 7. Det er VIKTIG at trinnene gjøres i rett rekkefølge! LES NØYE!

#### NB! Selve skjermen må være oppdatert til nyeste firmware når du gjennomfører denne konfigurasjonen.

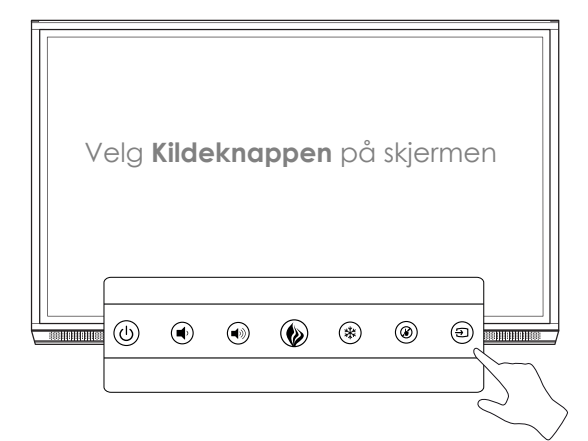

#### KOBLE OPS-G TIL NETTVERK

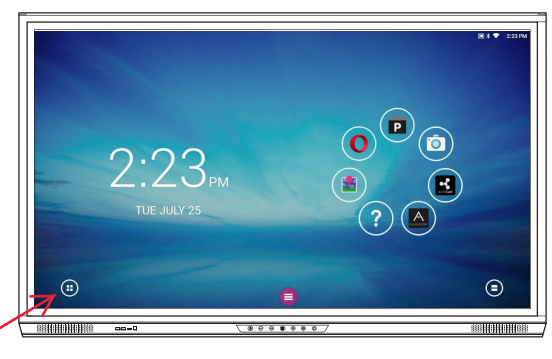

Trykk ikonet for på app-biblioteket

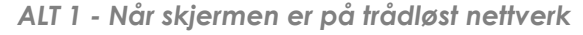

| In | nstillinger          |             |  |
|----|----------------------|-------------|--|
|    | Tridlest og nettverk |             |  |
| ¢  | Wi-FI                | 3 Bluetooth |  |
|    | 🕀 Ethernet           | Mer         |  |
|    | Enhet                |             |  |
|    | 💡 USB                | Skjerm      |  |
|    | Lyd og varsler       | Lagring     |  |
|    | Apper                | L Brukere   |  |
|    | A 1000 km km         |             |  |

Velg Wireless and Networks, så Wi-fi. Finn riktig nettverk og koble til. OPS-G MÅ settes til SAMME NETTVERK som

## OPS-G MÅ settes til SAMME NETTVERK som ActivPanel.

Trykk på den rosa menyknappen og så på Hjem-knappen 😚

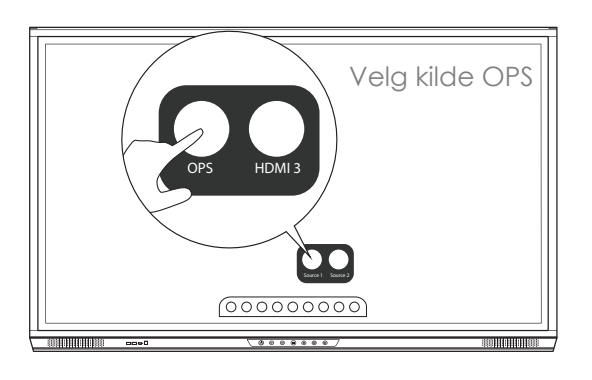

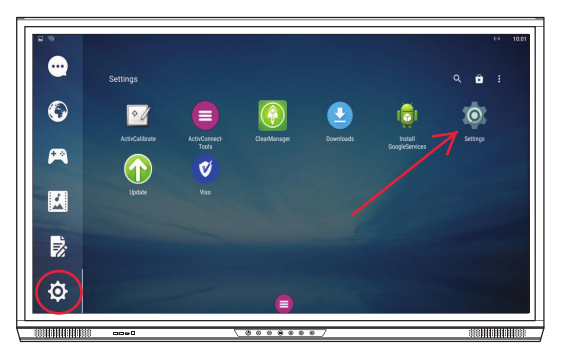

Velg fanen for Innstillinger til høyre og så Settings

ALT 2 - Når skjermen er på kablet nettverk

| Innstillinger        |             |  |
|----------------------|-------------|--|
| Tridiest og nettverk |             |  |
| 💎 Wi-Fi              | 3 Bluetooth |  |
| Ethernet             | Mer         |  |
| Enhet                |             |  |
| 💡 USB                | Skjerm      |  |
| Lyd og varsler       | Lagring     |  |
| Apper                | L Brukere   |  |
| Power key define     |             |  |

Velg Wireless and Networks, så Ethernet. Se at det står en talladresse under IP-address. Under Ethernet velger du **Velg samme nettverk som ActivPanel.** 

Trykk på den rosa menyknappen og så på Hjem-knappen 😚 **LES NØYE:** Den neste delen om Oppdatering av OPS-G betinger at du **IKKE** har installert Google Play på OPSen på forhånd. Google Play FØLGER MED DENNE OPPDATERINGEN. Det finnes en **EGEN OPPDATERING** for OPSer som allerede har Google Play installert. Vennligst kontakt tlf 66812700 om du trenger denne filen i stedet.

#### FORBEREDELSER

- 1) Formatter en minnepenn til FAT32 fra en pc. (høyreklikk på minnepennen i Filutforsker, velg
- Formatter og FAT32). Minnepennen MÅ være TOM når du laster ned filen i punkt 2.
- 2) Last ned **denne filen** på minnepennen.

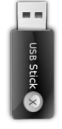

#### OPPDATERE OPS-G

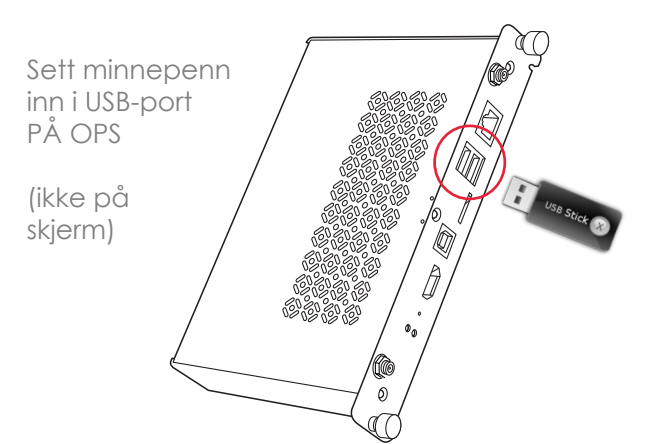

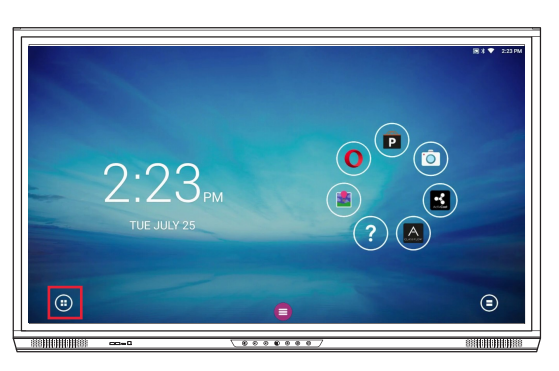

Trykk ikonet for på app-biblioteket

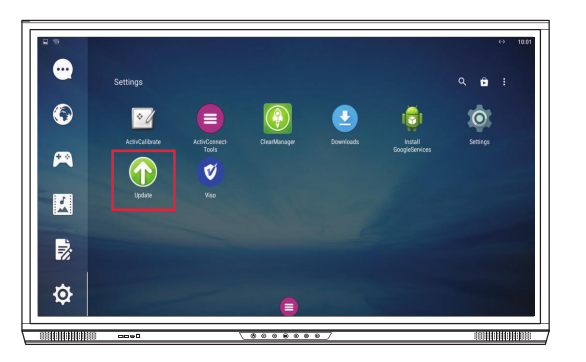

Velg fanen for Innstillinger til høyre og så Update

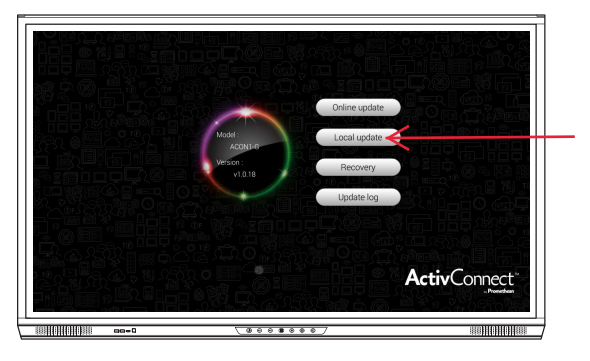

Velg Local Update, så oppdaterer du fra filen. Etter oppdatering er ferdig vil skjermen kjøre en omstart.

#### SYNKRONISERE APPER FRA OPS-G TIL SKJERMENS FELLESMENY

NB! Skjermens firmware MÅ også ha den nyeste oppdateringen før du legger inn serienummeret på OPS som vist under. Se forrige punkt som viser hvor du finner oppdatering av skjermen.

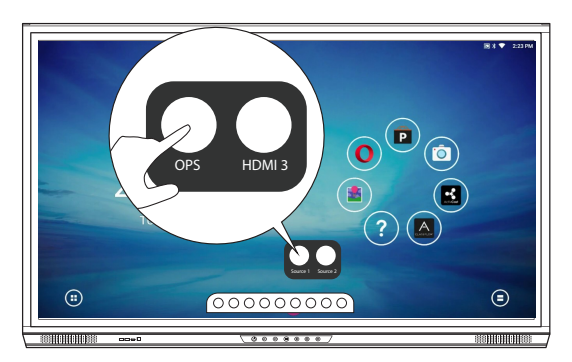

Velg så OPS som kilde på nytt.

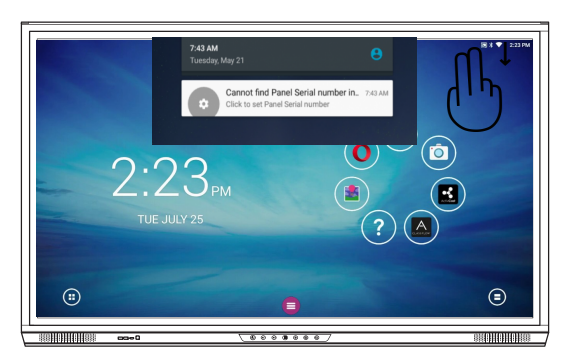

Sveip ned fra toppen av skjermen og velg (Cannot find) Panel Serial Number

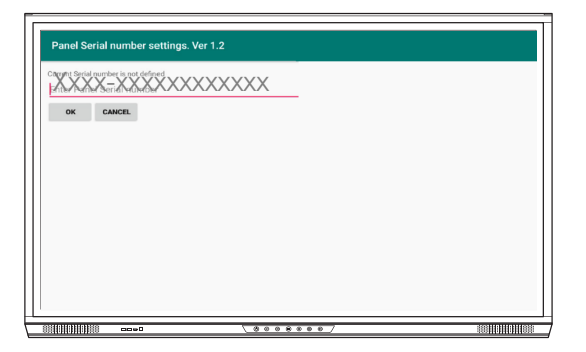

Serienummeret vil nå stå i feltet. Du trenger kun å trykke OK eller Koble til.

#### Nå vil hjemskjermen på OPS-G oppdatere seg:

- a) Den rosa hjem-menyen vil forsvinne sammen med boblene for snarveier.
- b) Apper fra OPS-G, inkludert Google Play, vil nå komme opp i skjermens app-bibliotek, sammen med de appene som var der fra før.

FINNE ALLE APPER I FELLESMENYEN

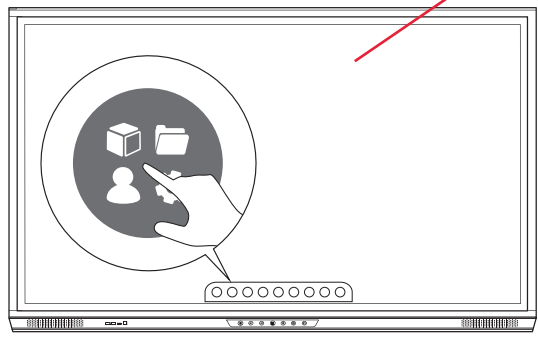

Velg Locker / bibliotek i hovedmenyen

### Les mer på

## https://support.prometheanworld.com/article/1753/

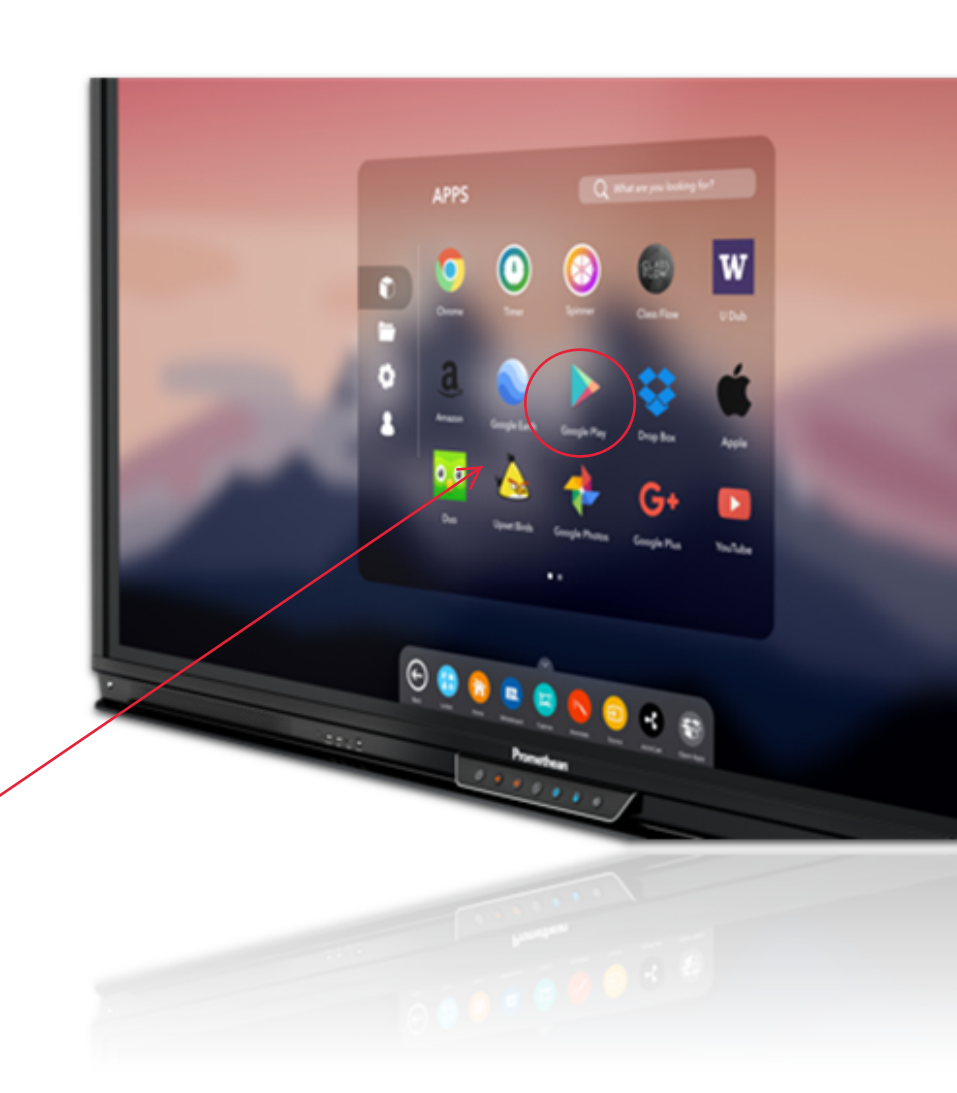